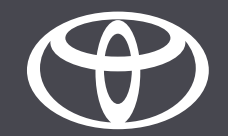

## App MyToyota - Servizi connessi Spie luminose

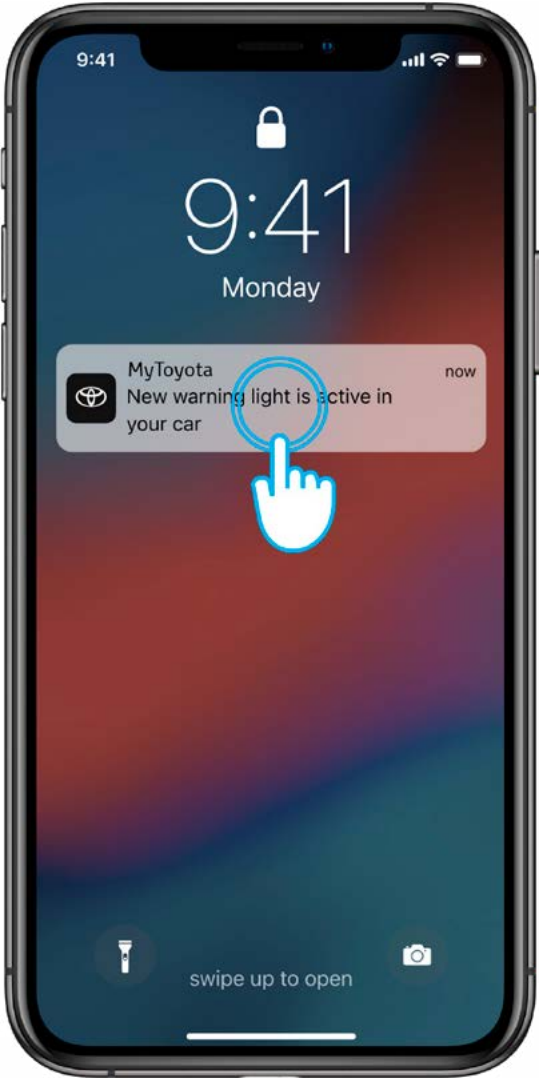

## PASSO 1

Quando si accende una spia luminosa ricevi una notifica push. Toccando la notifica si apre la schermata principale.

L'invio della notifica avviene pochi minuti dopo la visualizzazione della spia nel cruscotto del veicolo.

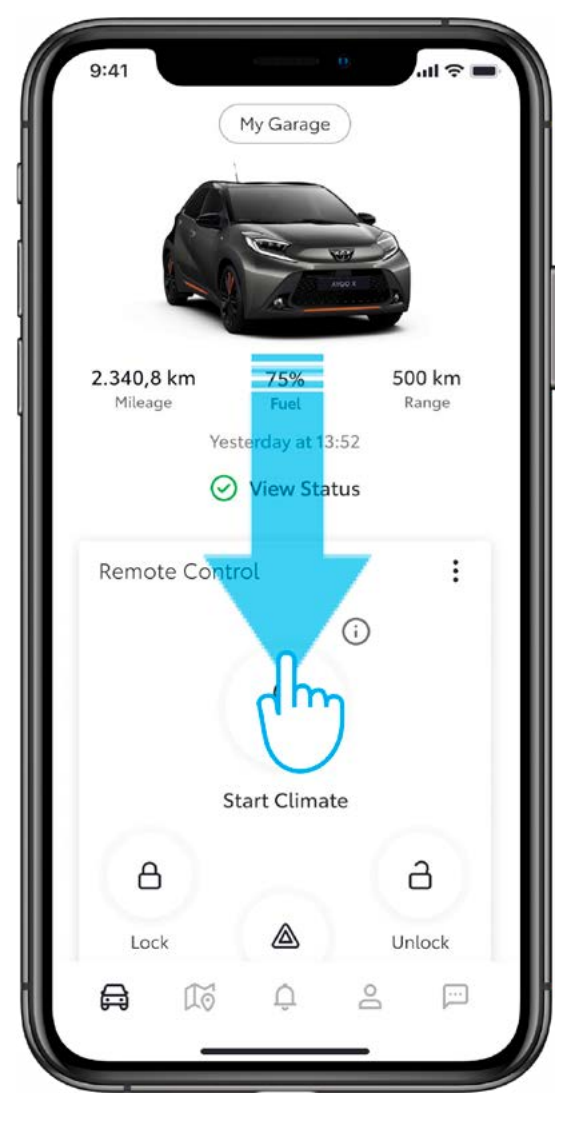

#### PASSO 2

Per visualizzare la scheda delle spie luminose, scorri verso il basso sulla schermata principale.

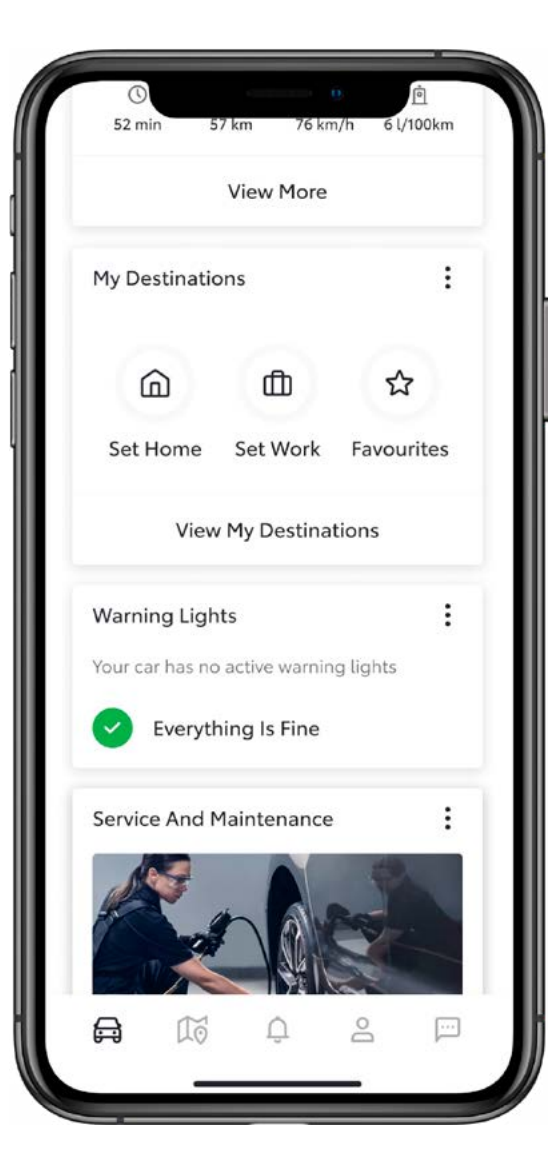

#### PASSO 3

La scheda delle spie luminose può avere due stati:

- nessuna spia luminosa (va tutto bene);
- 1 o più spie luminose (vedi prossimo passo).

|                                          | View More                                              |                  |    |
|------------------------------------------|--------------------------------------------------------|------------------|----|
| My Destinations                          |                                                        |                  | :  |
| â                                        | đ                                                      | ☆                |    |
| Set Home                                 | Set Work                                               | Favourit         | es |
| Viev                                     | v My Destinat                                          | ions             |    |
| Warning Lights                           |                                                        |                  | :  |
| our car has 2                            | active warning                                         | lights           |    |
| Chargi<br>A malfu<br>System<br>Jul 17, 2 | ng System<br>nction in the C<br>has been deter<br>1023 | harging<br>cted. |    |
| Service And I                            | Mair                                                   | 0                | :  |

## PASSO 4

Se sono presenti più spie luminose, puoi vedere l'anteprima di una spia luminosa.

Tocca «Visualizza tutto» per vedere tutte le spie luminose accese.

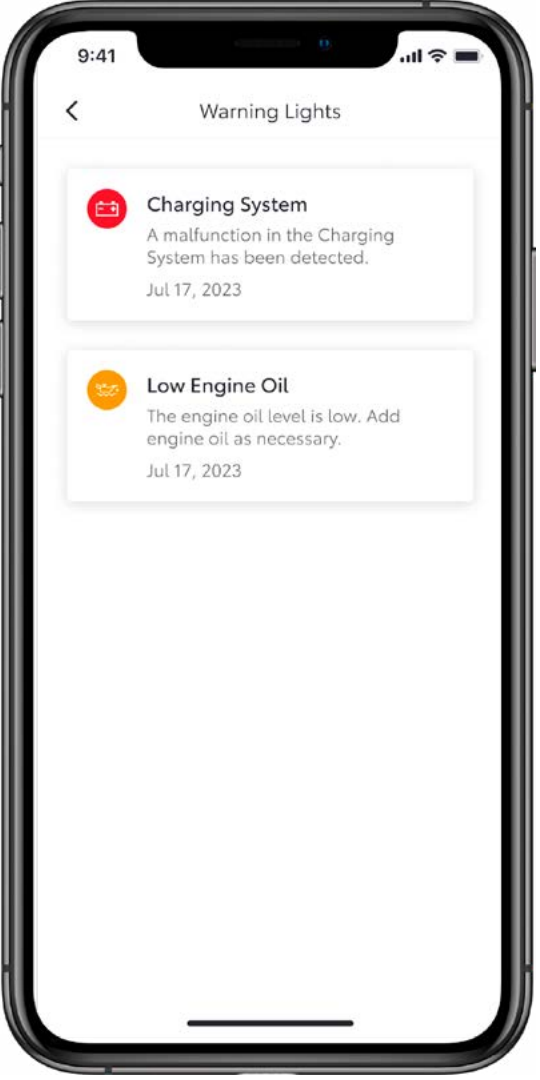

#### PASSO 5

Puoi consultare l'elenco completo delle spie luminose accese e, toccando ogni singola notifica, vedere i dettagli e le azioni da intraprendere.

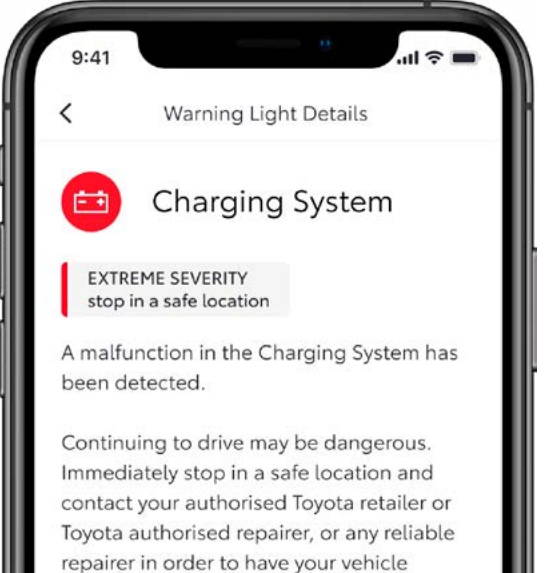

July 17, 2023

inspected.

## PASSO 6

Toccando la notifica della spia luminosa verranno visualizzati i dettagli e il grado di gravità: basso, medio o alto.

In base al tipo di avviso viene visualizzato un invito all'azione:

- contatta concessionario
- online service booking
- soccorso stradale

![](_page_3_Picture_12.jpeg)

![](_page_4_Figure_1.jpeg)

#### PASSO 7

Toccando il pulsante d'invito all'azione sarai reindirizzato alla relativa sottosezione dell'app.

Ad esempio in questo caso l'app mostra il tuo concessionario preferito da contattare.

![](_page_4_Picture_5.jpeg)

# OGNI FUNZIONE È MPORTANTE

I servizi connessi vengono costantemente migliorati, pertanto le immagini e le schermate delle app in questa guida potrebbero differire leggermente da quelle visualizzate nell'app MyToyota.

![](_page_5_Picture_2.jpeg)